## 🐵 Contra Costa College

## **How Do I Make a Partial Payment Online?**

- Go to <u>www.contracosta.edu</u>
- Click on InSite
- Log in to your InSite account
- Click on the Payment Tile

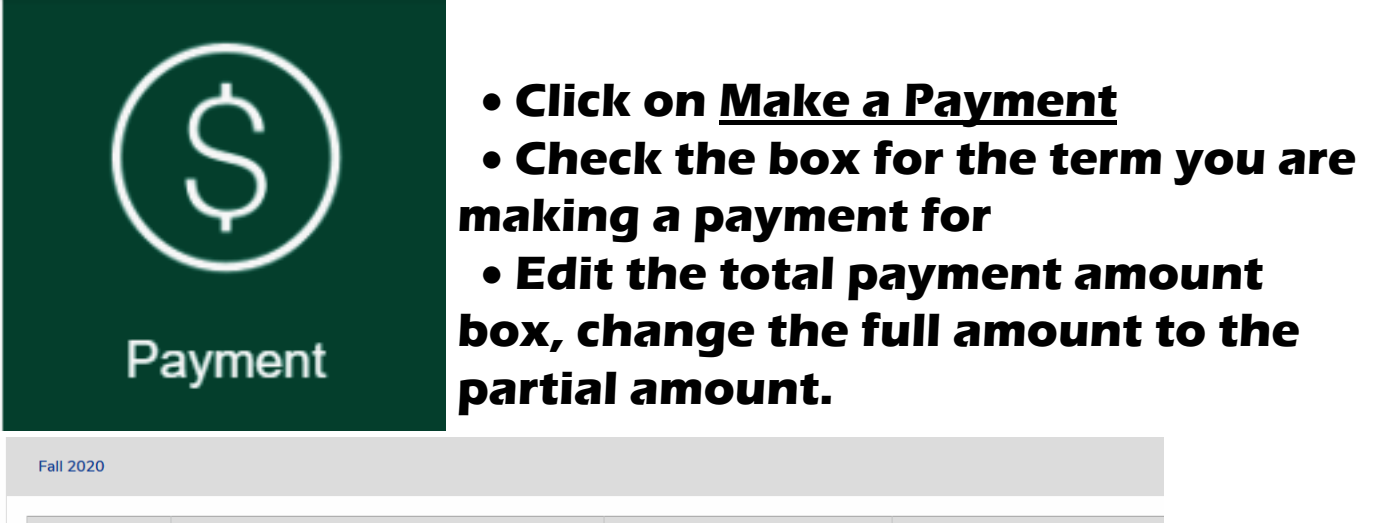

| Select | Item                        | Payment Group | Date Due  |
|--------|-----------------------------|---------------|-----------|
|        | Student Accounts Receivable | EGEN          | 9/10/2020 |

Select a payment method from the drop down list

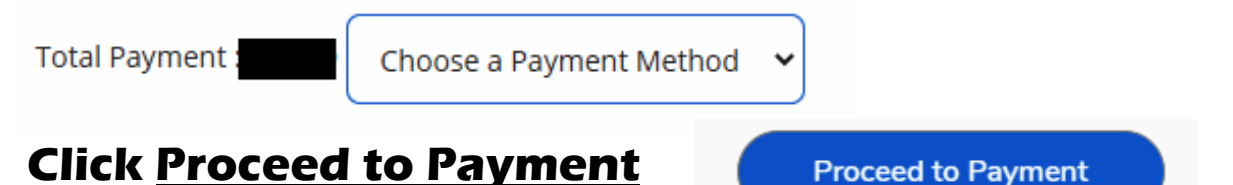

- Review the payment amount and select <u>Pay Now</u> to be directed to the secured PayPal site.
- Enter your card number, expiration date, and CSC.

To pay fees with a check please mail to the Cashiers office : Contra Costa College Attention: Cashier's Office 2600 Mission Bell Drive San Pablo, CA. 94806